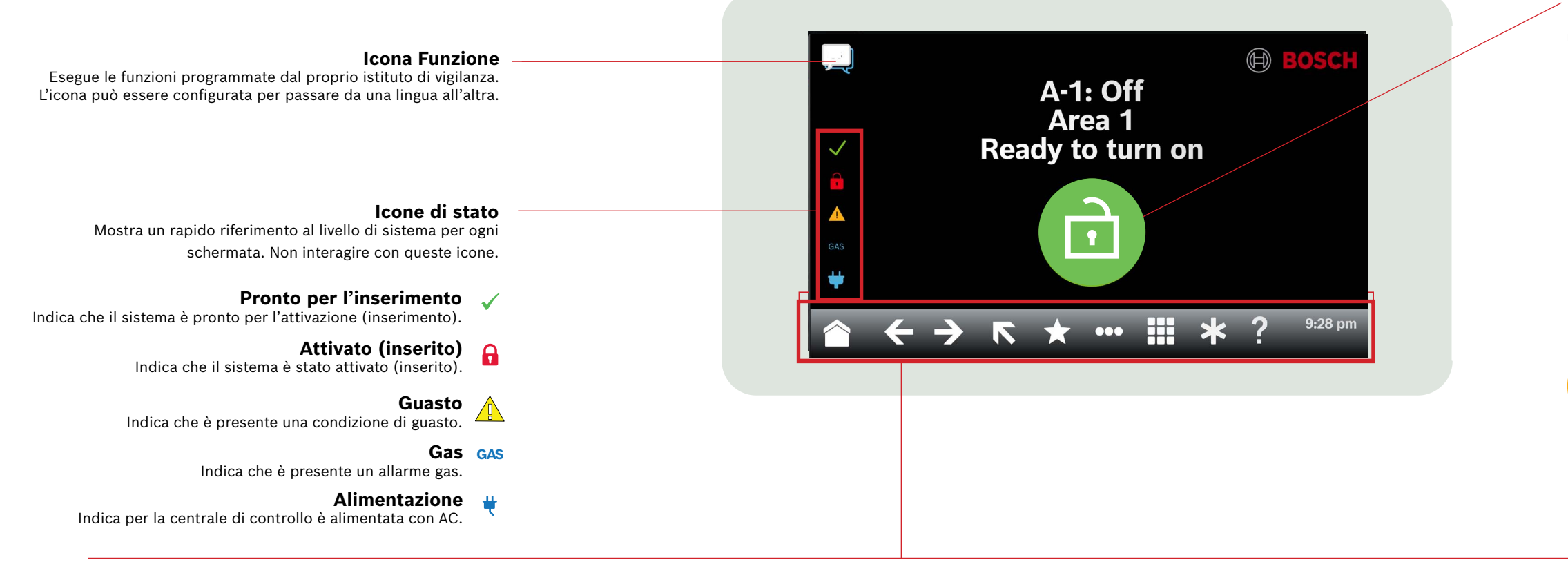

# Barra Nastro

Mostra le icone interattive della tastiera nonché data e ora. Le icone si illuminano solo quando sono disponibili.

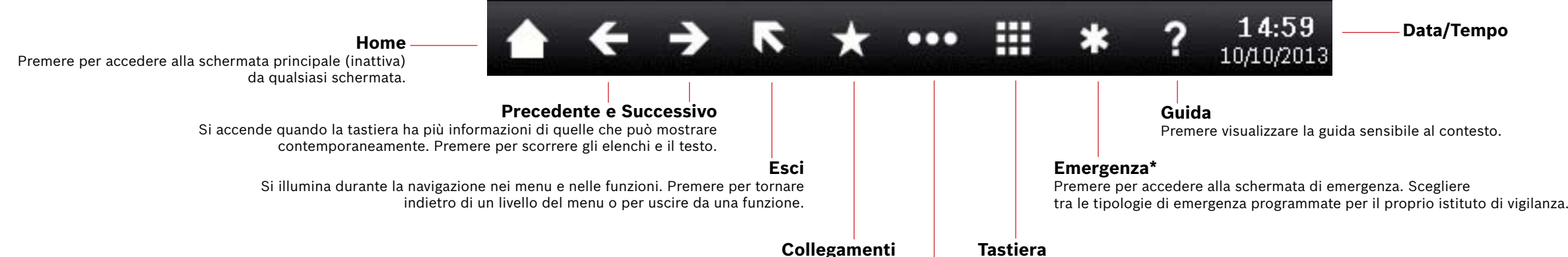

#### Tastiera

Premere per accedere alla schermata della tastiera e immettere il codice di accesso o eseguire comandi.

Menu principale

Premere per mostrare le funzioni della tastiera e accedervi.

Azioni Premere per ripristinare i sensori, modificare le uscite, 0

di uso comune.'

visualizzare il menu di test, visualizzare il menu RPS, selezionare un'area, aggiornare il firmware del sistema o visualizzare i punti esclusi.

Premere per un rapido accesso alle funzioni

# Utenti

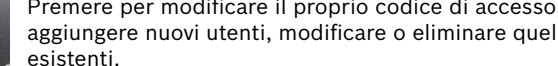

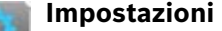

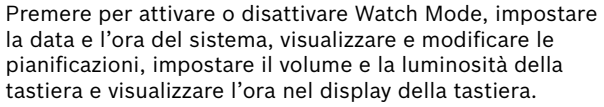

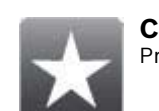

Collegamenti

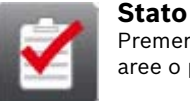

Premere per attivare le aree con Attivazione totale,

Attivazione parziale, prolungare il tempo di chiusura o

Premere per visualizzare o inviare report sullo stato di

aree o punti.

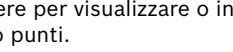

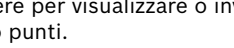

no

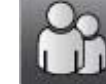

Premere per modificare il proprio codice di accesso, aggiungere nuovi utenti, modificare o eliminare quelli esistenti.

On/Off

i punti di esclusione.

#### Icona principale

Indica lo stato del sistema di sicurezza e come icona per modificare lo stato di inserimento.

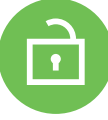

# Pronto per l'inserimento

Indica che il sistema è pronto per l'attivazione (inserimento). Premere per attivare (inserire) il sistema di sicurezza.

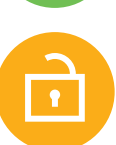

### Non pronto per l'inserimento

Indica che il sistema non è pronto per l'attivazione (inserimento). Premere per risolvere i guasti.

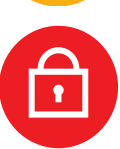

#### **Attivato (inserito)**

Indica che il sistema è stato attivato (inserito). Premere e immettere il codice di accesso per disattivare (disinserire) il sistema di sicurezza.

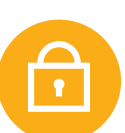

#### Sistema parzialmente inserito

Indica che un sistema a più aree non è completamente inserito e almeno un'area rimane disinserita.

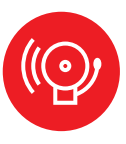

#### Allarme

Consente di visualizzare che il sistema di sicurezza è in stato di allarme. Premere e immettere il codice di accesso per tacitare gli allarmi.

# Data/Tempo

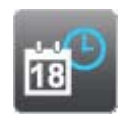

Eventi Premere per visualizzare e cancellare la memoria eventi o di visualizzare il registro eventi.

Premere per accedere alle funzioni comuni.\*

## 2 | Attivazione (inserimento) del sistema

Premere l'icona Pronto per l'inserimento:

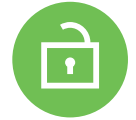

Premere le icone per accedere al menu Inserimento completo o Inserimento parziale, quindi seguire le istruzioni visualizzate:

0

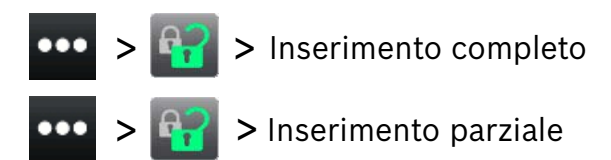

Scegliere tra Inserimento (con ritardo), Inserimento (senza ritardo) o Inserimento per area.

Con tutti i metodi, il sistema di sicurezza inizia ad attivarsi con un ritardo, mostrando icone aggiuntive durante il ritardo. Per modificare la modalità di attivazione del sistema, premere l'icona desiderata.

### 3 | Disattivazione (disinserimento del sistema)

0

Premere l'icona Attivato o Attivazione parziale:

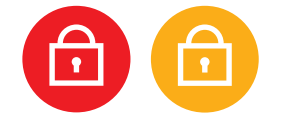

Premere le icone per accedere al menu Inserimento completo o Inserimento parziale, quindi seguire le istruzioni visualizzate:

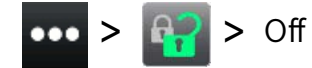

# 4 | Modifica utenti

È possibile utilizzare Modifica utenti per modificare i codici di accesso e aggiungere, rimuovere e sostituire schede e chiavi.

# 5 | Modifica codici di accesso

È possibile modificare il proprio codice di accesso e i codici di accesso di altri utenti se si dispone dell'autorità per farlo.

Per modificare il codice di accesso, premere le icone per accedere al menu Modifica codice di accesso, quindi seguire le istruzioni:

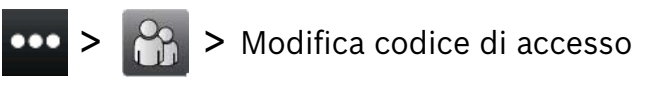

Per modificare un codice di accesso utente, premere le icone per accedere al menu Modifica utenti e quindi seguire le istruzioni:

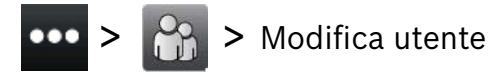

Immettere il numero dell'utente da modificare e premere [INVIO]. Premere [Continua], quindi passare al menu Codice di accesso e seguire le istruzioni visualizzate.

### 6 | Allarmi

Quando il sistema di sicurezza è in allarme, viene visualizzata l'icona Allarme.

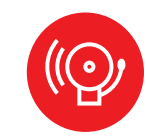

Premere l'icona Allarme e seguire le istruzioni visualizzate.

#### 7 | Collegamenti

È possibile accedere ai tasti di scelta rapida utilizzando diversi metodi. Procedere in uno dei modi seguenti:

0

- 1. Premere le icone per accedere ai tasti di scelta rapida.
- 2. Premere il tasto di scelta rapida.

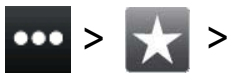

- 1. Premere l'icona Collegamenti nella barra nastro.
- 2. Premere il tasto di scelta rapida.

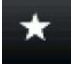

### 8 | Pulizia della tastiera

Utilizzare un panno morbido e una soluzione detergente non abrasiva per pulire la tastiera (ad esempio, panno in microfibra e detergente per occhiali). Spruzzare il detergente sul panno. Non spruzzare detergenti direttamente sulla tastiera.

#### Copyright

This document is the intellectual property of Bosch Security Systems B.V. and is protected by copyright. All rights reserved.

#### Trademarks

All hardware and software product names used in this document are likely to be registered trademarks and must be treated accordingly.

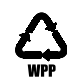

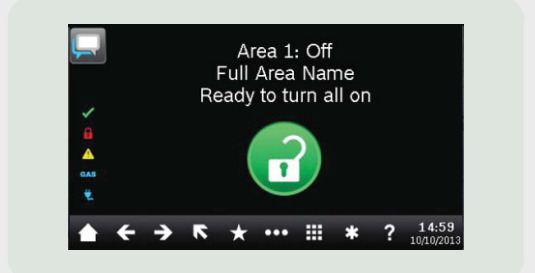

# Touch Screen Keypad B940W

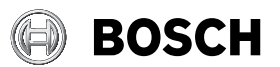

#### it Guida rapida per l'utente

Bosch Security Systems B.V. Torenallee 49 5617 BA Eindhoven Netherlands www.boschsecurity.com © Bosch Security Systems B.V., 2019